# Process document for Candidates- Wheebox Safe Exam Browser Enabled Test

Process Manual July 14, 2020

## Contents

| Wheebox Exam Browser                        |                              |
|---------------------------------------------|------------------------------|
| Candidate Login and Dashboard               | 9                            |
| Approval of Images                          |                              |
| Subjective Assessment                       | Error! Bookmark not defined. |
| Methods of uploading Answer Sheets          | Error! Bookmark not defined. |
| Method- 1 – Uploading images using a mobile | Error! Bookmark not defined. |
| View Images after uploading                 | Error! Bookmark not defined. |
| Proctoring during the assessment            |                              |
| System requirements                         |                              |

#### Wheebox Exam Browser

Refer to LINK shared to download Wheebox Exam Browser before exam. Once you have already downloaded the browser, on the date of test, you will just have to open the exam on this browser. Refer to candidate login process shared in the document below.

**Preferred browsers:** For taking the test, recommended browsers are Google Chrome (Ver. 75 or above), Mozilla Firefox (Ver. 70 or above). **THIS WILL NOT WORK ON MACBOOK OR A MOBILE PHONE. THIS WILL ONLY WORK ON WINDOWS OPERATING SYSTEM. (UPDATED VERSION)** 

If Wheebox Exam Browser is not downloaded before hand, you will get an option to download the same on the day of exam and it will consume your time. Process as follows-

On selection of a test, the following page will be displayed. If "Wheebox Examine Browser" is not installed, click on the "Download" button.

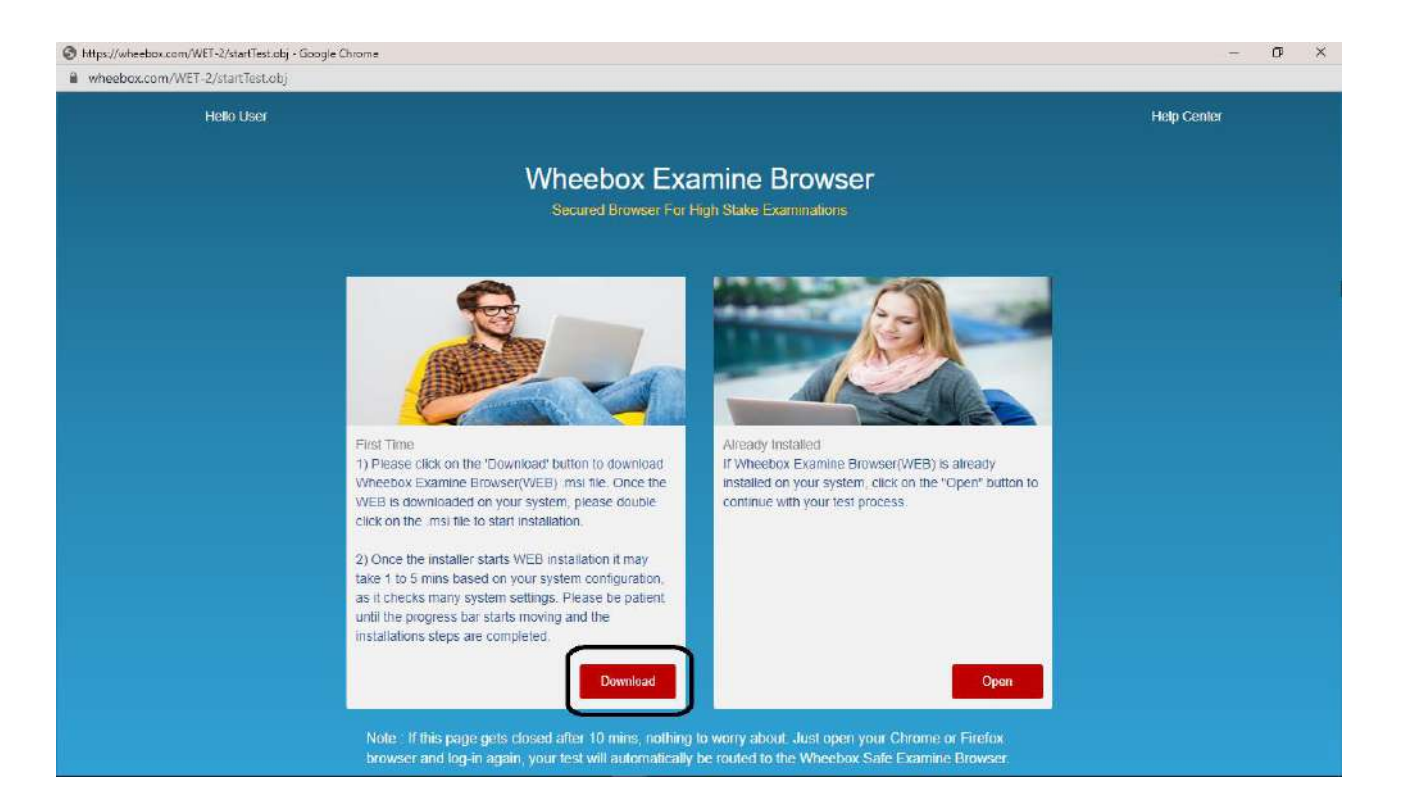

On clicking the Download button, the system will prompt to store the WEB setup file in the default downloads folder.

| N Dave As          |                                      |                         |                   |                  |                  |             | × .      | 0.          |
|--------------------|--------------------------------------|-------------------------|-------------------|------------------|------------------|-------------|----------|-------------|
|                    | nis PC → Desktop →                   |                         |                   | ~ 0              | Search Desktop   |             | P        |             |
| rganise - New fold | ler                                  |                         |                   |                  |                  | 122 -       | 0        | Help Center |
| 🗄 Documents 💉 ^    | Name                                 | Date modified           | Туре              | Size             |                  |             | ^        |             |
| 📰 Pictures 🛛 🖈     | Process Documents - Shortcut         | 28-64-2020 14:43        | Shortcut          | 1 KB             |                  |             |          |             |
| OneDrive           | Screenshots - Shortcut               | 21-04-2020 13:17        | Shortcut          | 2.KB             |                  |             |          |             |
|                    | Others - Shortcut                    | 10-04-2020 16:11        | Shortcut          | 1 WB             |                  |             |          |             |
| This PC            | Desktop                              | 23-01-2020 10:30        | Shortcut          | t KB             |                  |             |          |             |
| 3D Objects         | Clients - Shortcut                   | 25-03-2019 09:55        | Shortcut          | 1 KB             |                  |             |          |             |
| Desktop            | 📅 This PC - Shortcut                 | 09-10-2018 17:53        | Shortcut          | 1 KB             |                  |             |          |             |
| Documents          | Remote Proctoring                    | 06-05-2020 16:02        | File folder       |                  |                  |             |          |             |
| Devertende         | Mark From Home                       | 05-05-2020 14:09        | File folder       |                  |                  |             |          |             |
| Downloads          | Wheebox Secure Online Examination    | 01-05-2020 18:25        | File folder       |                  |                  |             |          |             |
| I Music            | Data Security Doc Modify             | 30-04-2020 14:51        | File folder       |                  |                  |             |          |             |
| E Pictures         | Face Tracking Mobile Training Images | 30-04-2020 14:20        | Filefolder        |                  |                  |             |          |             |
| 📓 Videos           | ISO 27001 Template                   | 30-04-2020 12:50        | File folder       |                  |                  |             |          |             |
| L Windows (C:)     | Project Management & Six Sigma       | 28-04-2020 74:42        | File folder       |                  |                  |             |          |             |
| RECOVERY (D:)      | Ed-Konnect Demo Tool                 | 20-04-2020 18:47        | File folder       |                  |                  |             |          |             |
| - Wheebox Work     | Temp Folder                          | 13-04-2020 17:26        | File folder       |                  |                  |             |          |             |
| -                  |                                      | 08-04-2020 11:54        | File folder       |                  |                  |             | × n 10   |             |
| Nature Lange       |                                      |                         |                   |                  |                  |             |          |             |
| File name: WEB     |                                      |                         |                   |                  |                  |             | <u> </u> |             |
| Save as type: Wind | lows Instalier Package               |                         |                   |                  |                  |             | × 1      |             |
| Hide Foldow        |                                      |                         |                   |                  | Save             | Cance       | 4        |             |
| Pide Polders       |                                      |                         |                   |                  | - white          | - Convex    |          |             |
|                    | until the progress t                 | ar starts moving and II | ne                |                  |                  |             |          |             |
|                    | installations steps a                | are completed.          |                   |                  |                  |             |          |             |
|                    |                                      |                         |                   |                  |                  |             |          |             |
|                    |                                      |                         | Download          |                  |                  |             | Open     |             |
|                    |                                      |                         | N.                |                  |                  |             |          |             |
|                    |                                      |                         |                   |                  |                  |             |          |             |
|                    | Note : If this pag                   | e gets closed after 1   | 0 mins, nothing   | to worry about a | lust open your C | hrome or Fi | irefox   |             |
|                    |                                      | again, your test w      | ill automatically | be routed to the | Wheebox Safe F   | xamine Bo   | owser.   |             |

The WEB setup will start downloading. In a few minutes, the WEB setup will finish downloading.

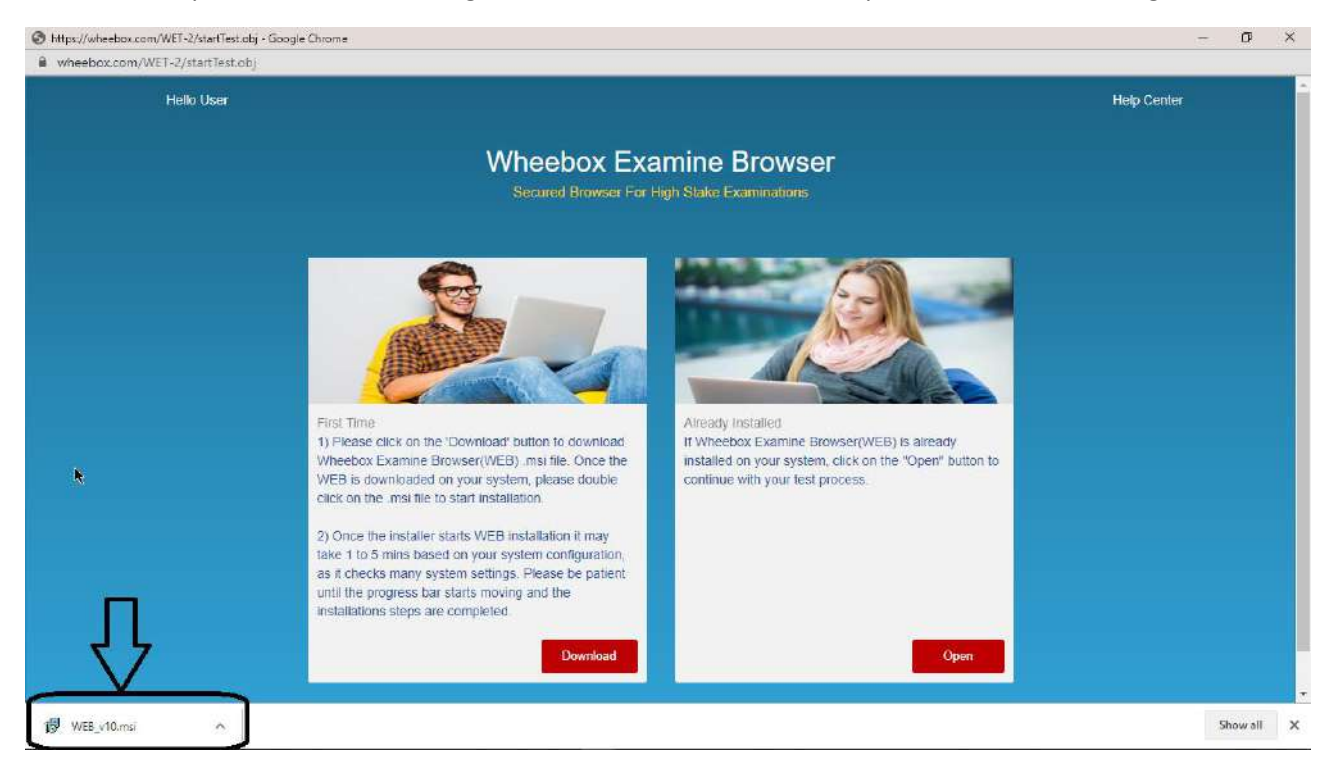

Once the WEB setup is downloaded, go to the downloads folder and double click on the setup file.

| 📙 🛃 🔜 🗶   WEB                                                                                                    |                                                           |                | - 0 |       |
|----------------------------------------------------------------------------------------------------|-----------------------------------------------------------|----------------|-----|-------|
| File Home Share                                                                                                    | View                                                      |                |     | ~ (   |
| 🔶 🤟 - 🕆 🚺 > Wi                                                                                                    | EB                                                        | ଏ ଅ Search WEB |     | p     |
| Quick access   Desktop   Downloads   Downloads   Documents   Pictures   This PC   3D Objects   Decktop   Downloads   Downloads   Music   Pictures   Videos   Windows (C;)   RECOVERV (Di)   Wheebox Work (E;) | <image/>                                                  |                |     |       |
| 1 item                                                                                                    |                                                           |                |     | 8== 5 |
| The followin                                                                                                    | g screen may be displayed. Click on "Run" on this prompt. |                | - 9 | ×     |
| File Home Share                                                                                                    | View App Tools                                            |                |     | ~ (   |
| 🕂 🕘 🕆 🚺 🤉 W                                                                                                    | EB                                                        | Search WEB     |     | P     |

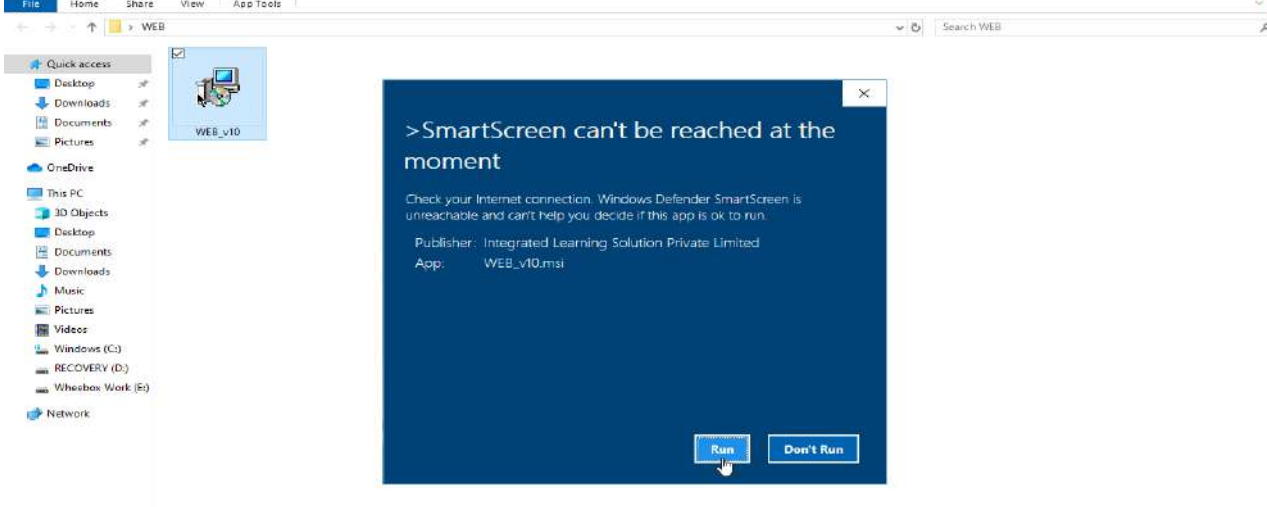

### The WEB setup will start installing.

| т т 🛄 к WEB                                                                                                    | - O Search WEB                                                                                                    | م |
|----------------------------------------------------------------------------------------------------|----------------------------------------------------------------------------------------------------|---|
| Culick access                                                                                                    | y∰ waa                                                                                                    |   |
| CneDrive                                                                                                    | Welcome to the WEB Setup Wizard                                                                                                    |   |
| BO Objects     Docktop     Docktop     Docktop     Docktop     Docktop     Docktop     Docktop     Docktop     Music     Mindows     (C)     P(COVERV (D)     Whethor Work (S)     Windows     Network | The induler will guide you through the departequired to install WEB on your computer. When you go to the need cosen and installation uters, glease note that comelines it may take before in 100 minutes for the matellation to many the beside of your events and installation to an its behavior in 100 minutes for the matellation of the provide to your events and guide the its behavior many solution within the matellation. There you WARPENDE The computer program is protected by computer law and international treates. Unsupported a gleasting or gleasting protected by computer law and international treates. Unsupported a gleasting or gleasting or gleasting protected by computer law and international treates. Unsupported a gleasting or gleasting or gleasting or grant in any position in 1, that least in seven oxid ar commuter, and will be proceeded to the mean or even when possible view the law. |   |
|                                                                                                    | Esci Nex 2 Carcel                                                                                                    |   |
|                                                                                                    |                                                                                                    |   |
|                                                                                                    |                                                                                                    |   |

Click on "Next" when prompted by the installation Wizard. The WEB will be installed in the default Program Files.

| I I I The File Home Share V                            | View App Tools                                                                                                    |        |            | - = × |
|--------------------------------------------------------|----------------------------------------------------------------------------------------------------|--------|------------|-------|
| ← → - ↑ 🚺 > WEB                                        |                                                                                                    | - Ö    | Search WEB | م     |
| Quick access  Desktop  Downloads  Downloads  Downloads | 2<br>VER10<br>#2 WEB                                                                                                    | ×      |            |       |
| Pictures     Pictures     Pictures     This PC         | Select Installation Folder                                                                                                    | 5      |            |       |
| 3D Objects                                             | The notator will install WEB to the following folder.<br>To install in this tolder, disk "New". To install to a different folder, enter it below or click "Brown | use''. |            |       |
| 👃 Downloads                                            | Ecider<br>C 4Program Files (x86)1W/hoebark/WEBN<br>Biowest                                                                                                    |        |            |       |
| Videos                                                 | Disk Cost                                                                                                    |        |            |       |
| L Windows (C:)<br>RECOVERY (D:)<br>Wheebox Work (E:)   | install WEB for yoursef, or for anyone who uses this computer:                                                                                                   |        |            |       |
| 💣 Network                                              | K Back Norr Carci                                                                                                    | sel    |            |       |

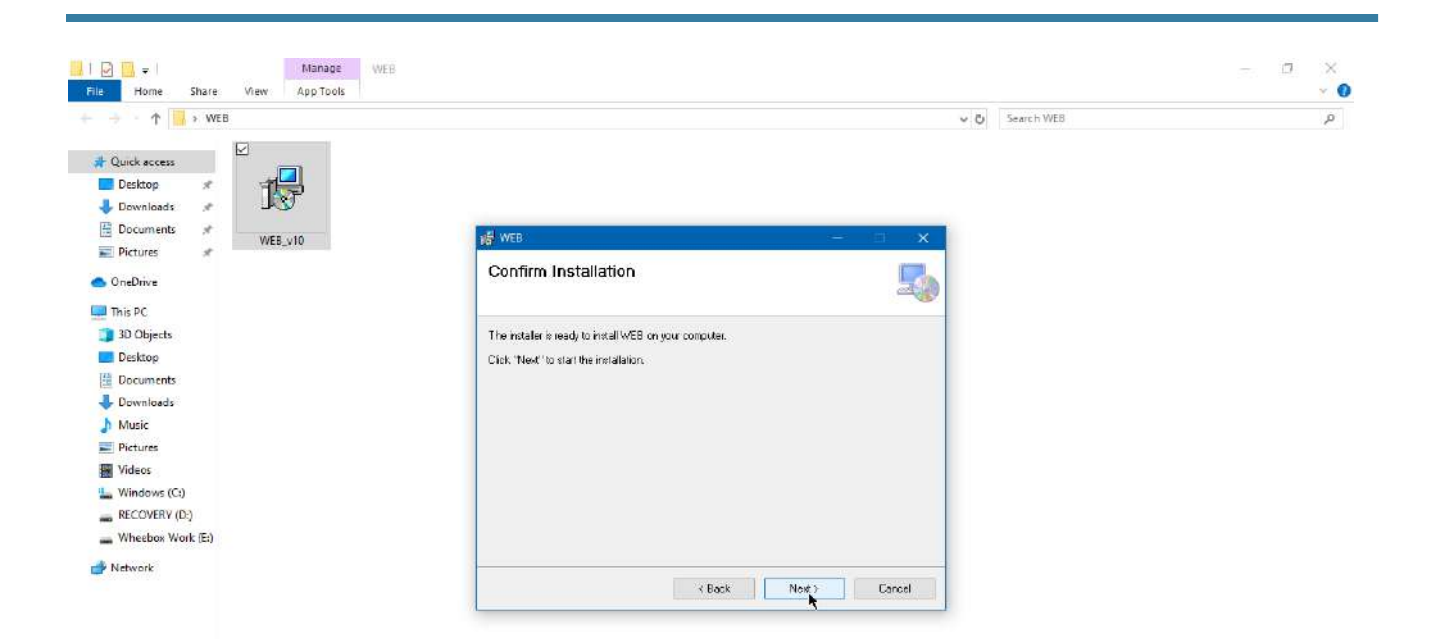

| Manage W                      | EB                                              |                | - 0 | ×   |
|-------------------------------|-------------------------------------------------|----------------|-----|-----|
| File Home Share View AppTools |                                                 |                |     | ~ ( |
| - → · ↑ 🔜 > WEB               |                                                 | v O Search WEB |     | ,p  |
| the Querk score               |                                                 |                |     |     |
| Deskton                       |                                                 |                |     |     |
| Downloads                     |                                                 |                |     |     |
| Documents                     | Anna and an an an an an an an an an an an an an |                |     |     |
| VVEB_v10                      | Web - X                                         |                |     |     |
| CneDrive                      | Installing WEB                                  |                |     |     |
| 🛄 This PC                     |                                                 |                |     |     |
| 🇊 3D Objects                  | WEB is being installed.                         |                |     |     |
| Desktop                       |                                                 |                |     |     |
| Documents                     | Please wal                                      |                |     |     |
| - Downloads                   |                                                 |                |     |     |
| J Music                       |                                                 |                |     |     |
| Pictures                      |                                                 |                |     |     |
| Videos Videos                 |                                                 |                |     |     |
| L Windows (C:)                |                                                 |                |     |     |
| RECOVERY (D:)                 |                                                 |                |     |     |
| Wheebox Work (E:)             |                                                 |                |     |     |
| 🛃 Network                     |                                                 |                |     |     |
|                               | ( Back Net Tarcel                               |                |     |     |

800

You will be notified on successful WEB installation.

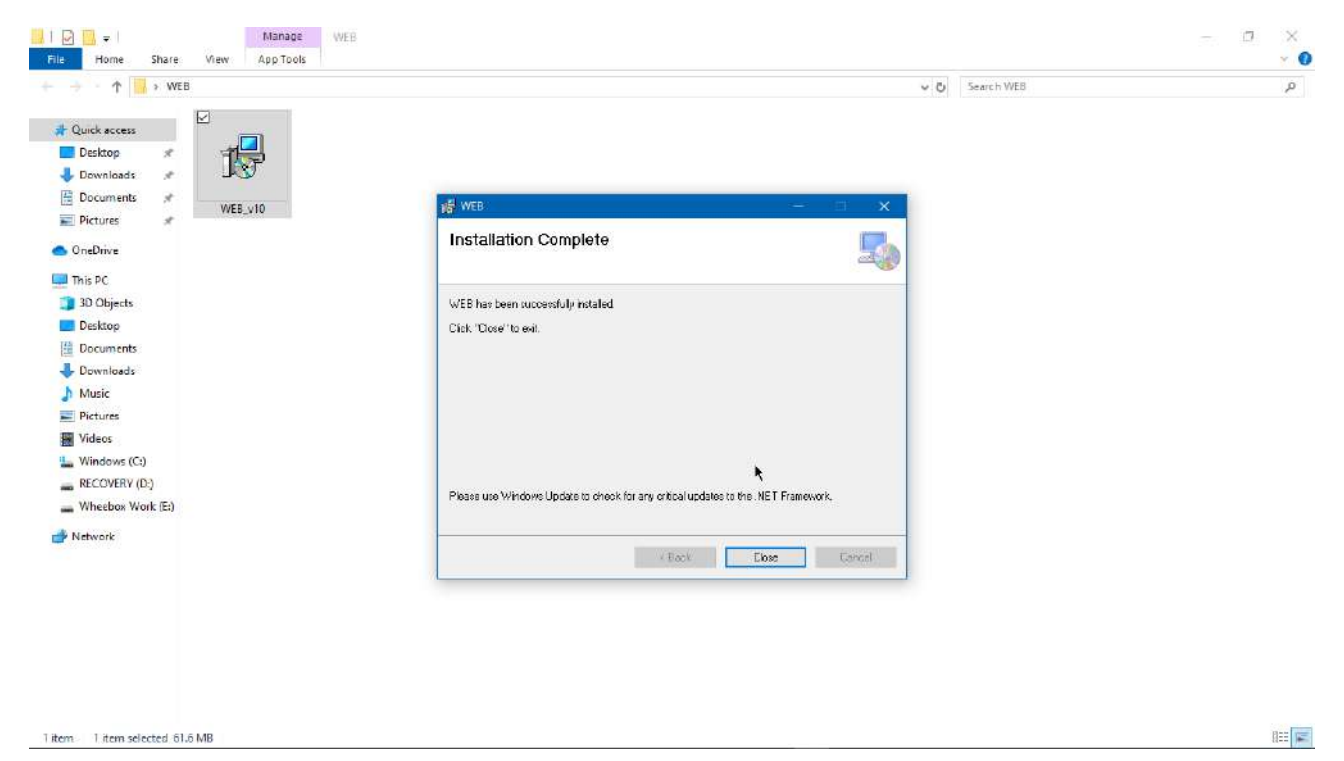

When you login again using the same login credentials, the system will prompt you to open the Wheebox Examine Browser. Click on "Open Safe Exam Browser" when prompted to start the test in Wheebox Examine Browser.

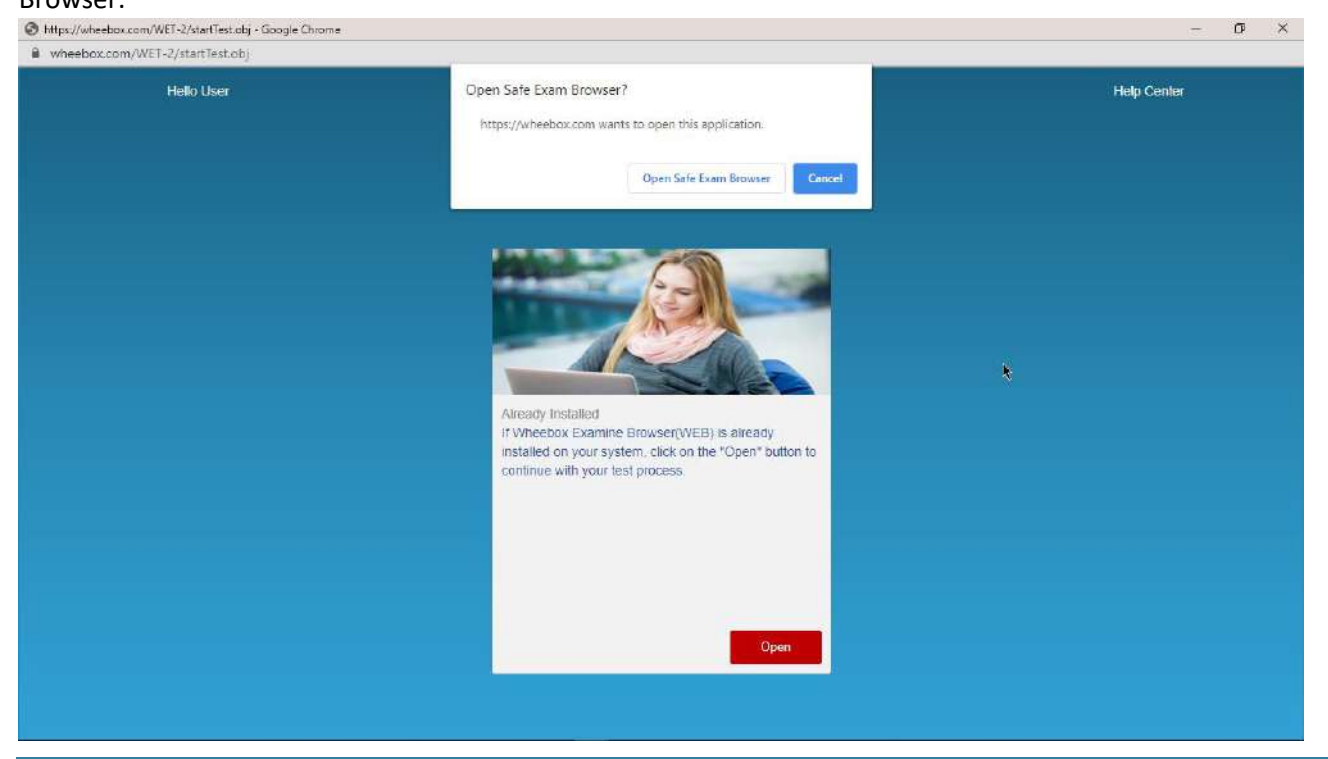

#### Candidate Login and Dashboard

Candidate can login using the login credentials from the Home Page.

URL- https://wheebox.com/igdtuw

**Preferred browsers:** For taking the test, recommended browsers are Google Chrome (Ver. 75 or above), Mozilla Firefox (Ver. 70 or above).

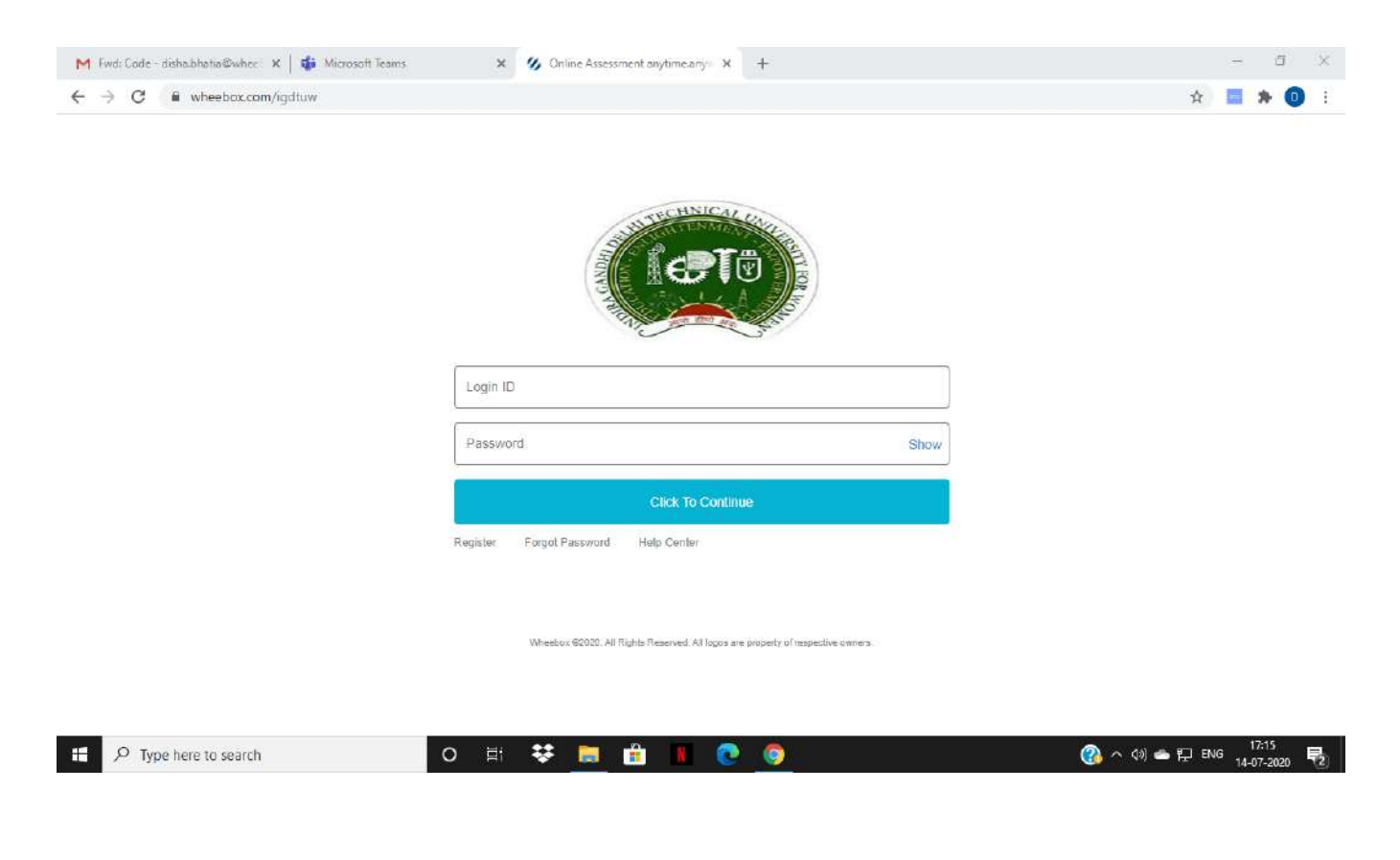

On Login, candidate will be able to see the test assigned. Candidate will get just once attempt to complete the assessment. The test selection page appears as follows-

| car | Demo Dashboard                  |    | Account | it - |
|-----|---------------------------------|----|---------|------|
|     | <ul> <li>Select Test</li> </ul> |    |         | ¢    |
|     | Demo Tes                        | st |         |      |
|     | Test Assigned                   | 1  |         |      |
|     | Test Taken                      | O  |         |      |
|     | <b>©</b> 90 min                 | s  |         |      |
|     | 🛩 Continu                       | e  |         |      |

#### **Approval of Images**

As it is a remote proctoring assessment, please make sure you have a functional web cam or front camera in your device. Face tracking works during the assessment.

Candidate clicks his image.

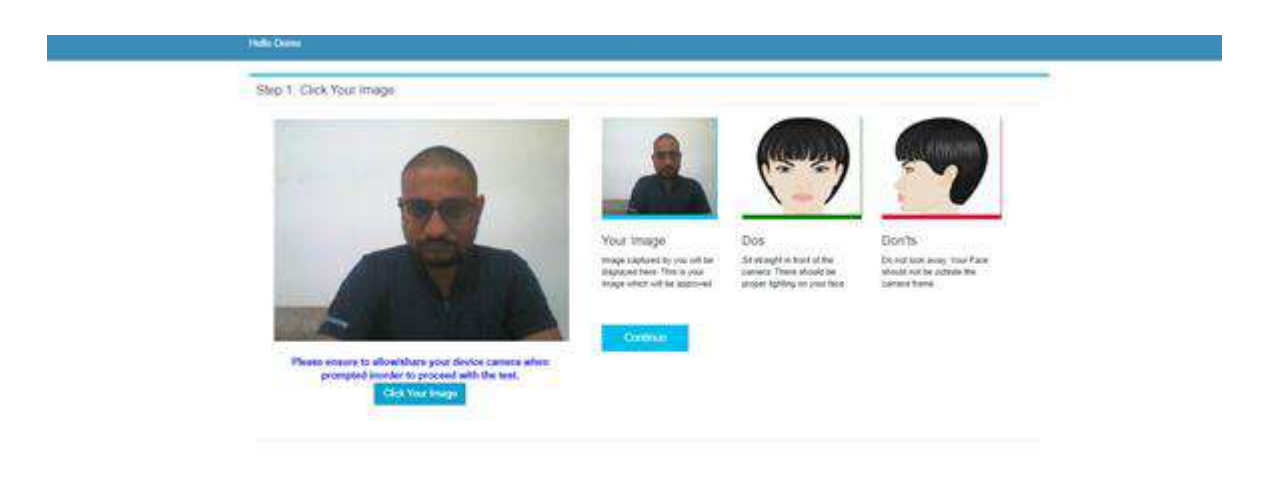

Candidate clicks his ID proofs image. ID proof can be any College ID.- Student ID Card or Any government ID Card

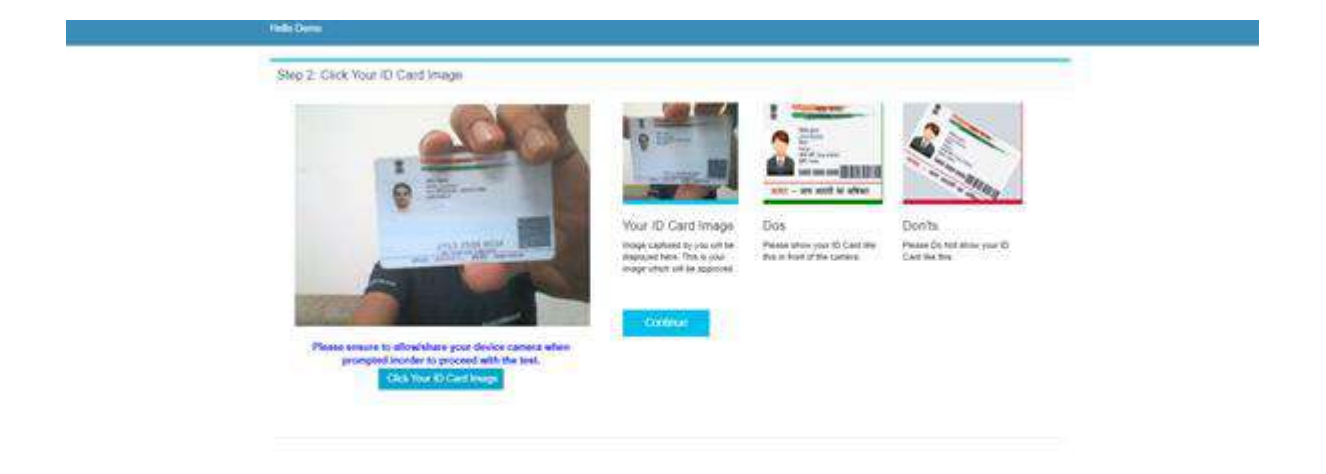

After uploading the image, candidate waits for auto approver to approve Images.

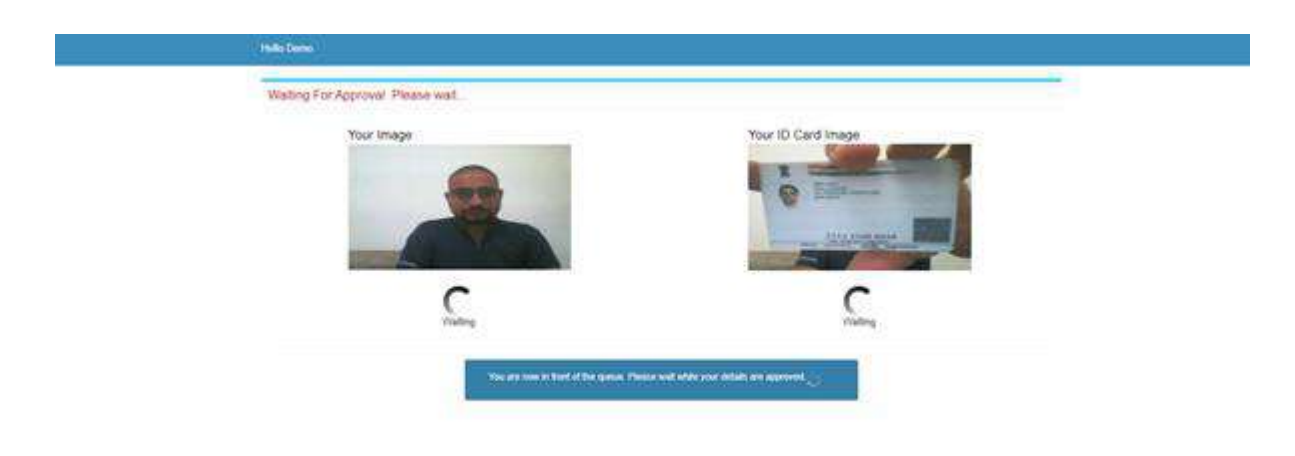

As soon as approver approves, the candidate gets notification. Post approval, candidate test will automatically start in one minute.

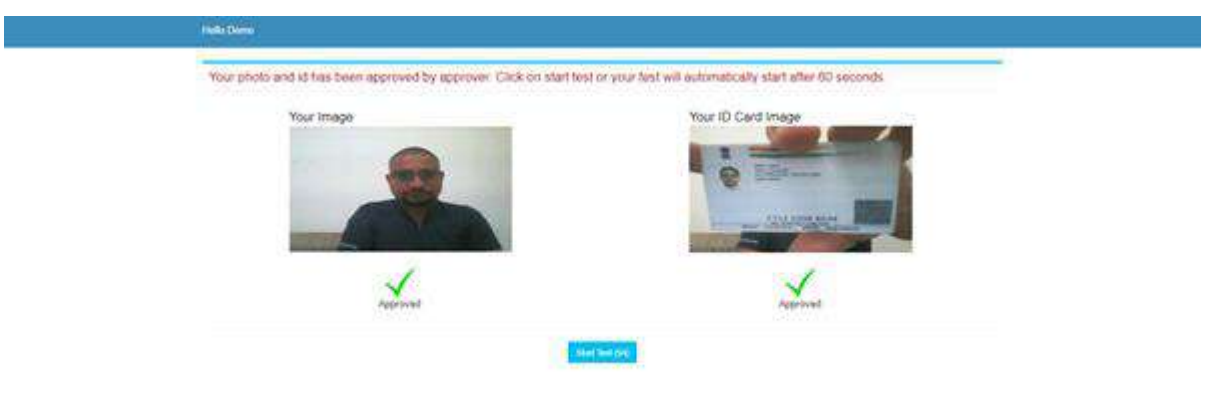

Candidate need to read instructions carefully and proceed to start the test-

| Security Instruction                                                                                 | 103                                                         | Navination Tools                                                                                                    |                                                                                                    | tein Center                                                                 |                                                                    |  |
|----------------------------------------------------------------------------------------------------|-------------------------------------------------------------|----------------------------------------------------------------------------------------------------|----------------------------------------------------------------------------------------------------|-----------------------------------------------------------------------------|--------------------------------------------------------------------|--|
| * Durpo the test user sh                                                                             | ould not switch from the test                               | A hart Buckhalm Northellow the part of                                                                                                    | and the second second second second second second second second second second second second second second second | case of nower or intern                                                     | taluce the last will not                                           |  |
| page to any other page.<br>* Once legged in litraug<br>leger term any other bro                      | n ene browser tab, user curmet                              | <ul> <li>Previous of control means taken, and here of<br/>appears.</li> <li>Previous By circlelar "Previous" button,<br/>question appears.</li> <li>End Test By circleng 'End Test button, th<br/>submitted.</li> </ul> | destroin De su<br>De su<br>conta<br>mitog<br>ne lesti gets                                                       | utmitted, For lest reco<br>act your local administr<br>wheebox com memborin | er werke an ernal to<br>dor er werke an ernal to<br>g your User Id |  |
| <ul> <li>Standard Instruct</li> </ul>                                                                | ons                                                         |                                                                                                    |                                                                                                    |                                                                             |                                                                    |  |
| Domein<br>Wheebox                                                                                    | Test Name<br>Insight 360 - Approver Flomate<br>Practiciting | No Of Operations: Allocat<br>54 55                                                                                                    | led Time Correct<br>Mins                                                                                         | Answer Carries 1<br>1 Mark                                                  | Vrong Answer Deducts<br>0 Mark                                     |  |
| Legend. 🔕 Aliempia                                                                                   | d 🤠 Unatturquied                                            |                                                                                                    |                                                                                                    |                                                                             |                                                                    |  |
| * Please contact your                                                                                | Test Administrator in case of power ta                      | dure as the last may be recovered. If last reco                                                                                                    | wary is not possible than les                                                                                    | a will have to be resched                                                   | ued                                                                |  |
| <ul> <li>In case of complete<br/>submit the last.</li> </ul>                                         | internet tallure, submission will not be                    | possible & the test will have to be reschedule                                                                                                    | d. In case of temporary inter                                                                                    | nel outage please wait 4                                                    | w some time and by to re-                                          |  |
| * If internet speed is u                                                                             | measonably slow, images and tables                          | in the question may take little longer to appea                                                                                                    |                                                                                                    |                                                                             |                                                                    |  |
| * This is a Mulliple Ch                                                                              | oice Guestion(MCG) type Test. You c                         | an go back to the previous questions                                                                                                    |                                                                                                    |                                                                             |                                                                    |  |
| <ul> <li>There is no negative</li> <li>Please attempt all q</li> <li>The test should be s</li> </ul> | manlang<br>amtions<br>abmittad only whan it is completed in | al respect                                                                                                    |                                                                                                    |                                                                             |                                                                    |  |
| 📕 I have gone through th                                                                             | e instructions, navigation tools, security in               | etructions, terms and conditions and privacy polic                                                                                                    | y for taking the test and unders                                                                                 | stand that Wheebax will no                                                  | te liable for any damages of                                       |  |
| any kind arising from 0                                                                              | e use of the site, including but not limite                 | d to dend, infinici, incidental, paritive consequen                                                                                                    | fiel damages.                                                                                                    |                                                                             |                                                                    |  |
|                                                                                                    |                                                             |                                                                                                    |                                                                                                    |                                                                             | neve & Continent   Privacy Policy                                  |  |
|                                                                                                    |                                                             |                                                                                                    |                                                                                                    |                                                                             |                                                                    |  |
|                                                                                                    |                                                             |                                                                                                    |                                                                                                    |                                                                             |                                                                    |  |

• Candidates images are being tracked by the system during the assessment. Be aware that during the test candidate's pictures will be clicked and will be saved on server.

| ps://wheebox.com/WET-2/running_test.c | obj                                                                                                    |   |  |
|---------------------------------------|----------------------------------------------------------------------------------------------------|---|--|
| < user                                | 00.24.18                                                                                                    |   |  |
|                                       | Information! Warning: You are not the bonatilds candidate. Someone else is sitting and taking the test in your place. Right candidate must take the test seat now. |   |  |
|                                       |                                                                                                    |   |  |
|                                       |                                                                                                    |   |  |
|                                       |                                                                                                    |   |  |
|                                       | WebCam                                                                                                    | - |  |
|                                       |                                                                                                    |   |  |

• A warning is displayed in case somebody else tries to attempt candidate's test.

• Candidate needs to sit properly facing the webcam. A warning is displayed in case of improper posture.

| ps://wheebox.com/WET-2/running.t | Not contractory                                                                                                    |   |  |
|----------------------------------|----------------------------------------------------------------------------------------------------|---|--|
| < user                           | 0024:25                                                                                                    |   |  |
|                                  | <b>i Information!</b><br>Warning : Your camera is not able to detect you property. Please sit straight with your hands on keyboard, don't<br>go away or don't cover your face or don't cover the camera. |   |  |
|                                  |                                                                                                    |   |  |
|                                  |                                                                                                    |   |  |
|                                  | WebCam                                                                                                    | - |  |
|                                  |                                                                                                    |   |  |

• A warning is displayed if somebody else is present with the registered user.

| https://wheebox.com/WET-2/running_test.obj | - Google Chrome                                                                                                    | 20 | ٥ |
|--------------------------------------------|----------------------------------------------------------------------------------------------------|----|---|
| https://wheebox.com/WE1-2/running_         | 00.23.51                                                                                                    |    |   |
|                                            | i Information!<br>Warning "Someone else is present with you, while you are taking the test. Please ask the other person to go<br>away and concentrate in your test. |    |   |
|                                            |                                                                                                    |    |   |
|                                            |                                                                                                    |    |   |
|                                            | WebCam                                                                                                    | -  |   |
|                                            |                                                                                                    |    |   |

During the assessment, if candidate tries to navigate to other window, they will get navigation warnings. Post maximum warnings, test will get automatically submitted.

| https://wheebox.com/WET-2/                                                                                                    | running_test.obj - Google Chrome                                                                                                    |                                                                                                    |                      | - 🗆 X             |
|----------------------------------------------------------------------------------------------------|----------------------------------------------------------------------------------------------------|----------------------------------------------------------------------------------------------------|----------------------|-------------------|
| Wheebox.com/WET-2/ru                                                                                                    | inning_test.obj                                                                                                    |                                                                                                    |                      |                   |
| < 1                                                                                                    |                                                                                                    |                                                                                                    |                      |                   |
| Question Panel           1         1         1         1         1         1           1         1         1         1         1         1         1           1         1         1         1         1         1         1         1           1         1         1         1         1         1         1         1         1           1         1         1         1         1         1         1         1         1         1         1         1         1         1         1         1         1         1         1         1         1         1         1         1         1         1         1         1         1         1         1         1         1         1         1         1         1         1         1         1         1         1         1         1         1         1         1         1         1         1         1         1         1         1         1         1         1         1         1         1         1         1         1         1         1         1         1         1         1         1 | Cluestion No: 01<br>Multiple Choice ( Select 1 out of 4 options.<br>If 11a+11b=33, what is the average of a an<br>Response<br>3<br>4<br>2<br>None of the above | for the question below. )<br><b>Second Warning</b><br>During test please do not navigate to any<br>other page or window, Your test will be auto<br>submitted.<br>OK | Auto Next            | View Instructions |
|                                                                                                    |                                                                                                    | ** ** ** ** **                                                                                                    | <b>0</b> • • • • • • | 18:25             |
| sur spenere to set                                                                                                    | Unch O int                                                                                                    |                                                                                                    |                      | 16-06-2020        |

After completion candidate can submit the test.

| 0 0 0 0 0 0    | Question No. 01                                                                                                 |                                       |  |
|----------------|----------------------------------------------------------------------------------------------------|---------------------------------------|--|
| 00000          | Multiple Choice ( Select 1 out of 4 options, for                                                                | the question below.)                  |  |
| 00000          | If 11a+11b=33, what is the average of a an                                                                      | $\frown$                              |  |
|                | Response                                                                                                    | $\checkmark$                          |  |
| 0000           | O 3<br>O 4                                                                                                    | Information                           |  |
| <b>3886</b>    | 0 2                                                                                                    | Are you sure you want to Submit Test? |  |
| 00000          | O None of the above                                                                                             | Cancel Yes, Submit it                 |  |
| 00000          | terre and the second second second second second second second second second second second second second second |                                       |  |
| 46 47 48 49 60 |                                                                                                    |                                       |  |
| 0 B B B B      |                                                                                                    |                                       |  |
| 6 6 6 6 6      |                                                                                                    |                                       |  |
| 6 6 6          |                                                                                                    |                                       |  |
| Next >         |                                                                                                    |                                       |  |

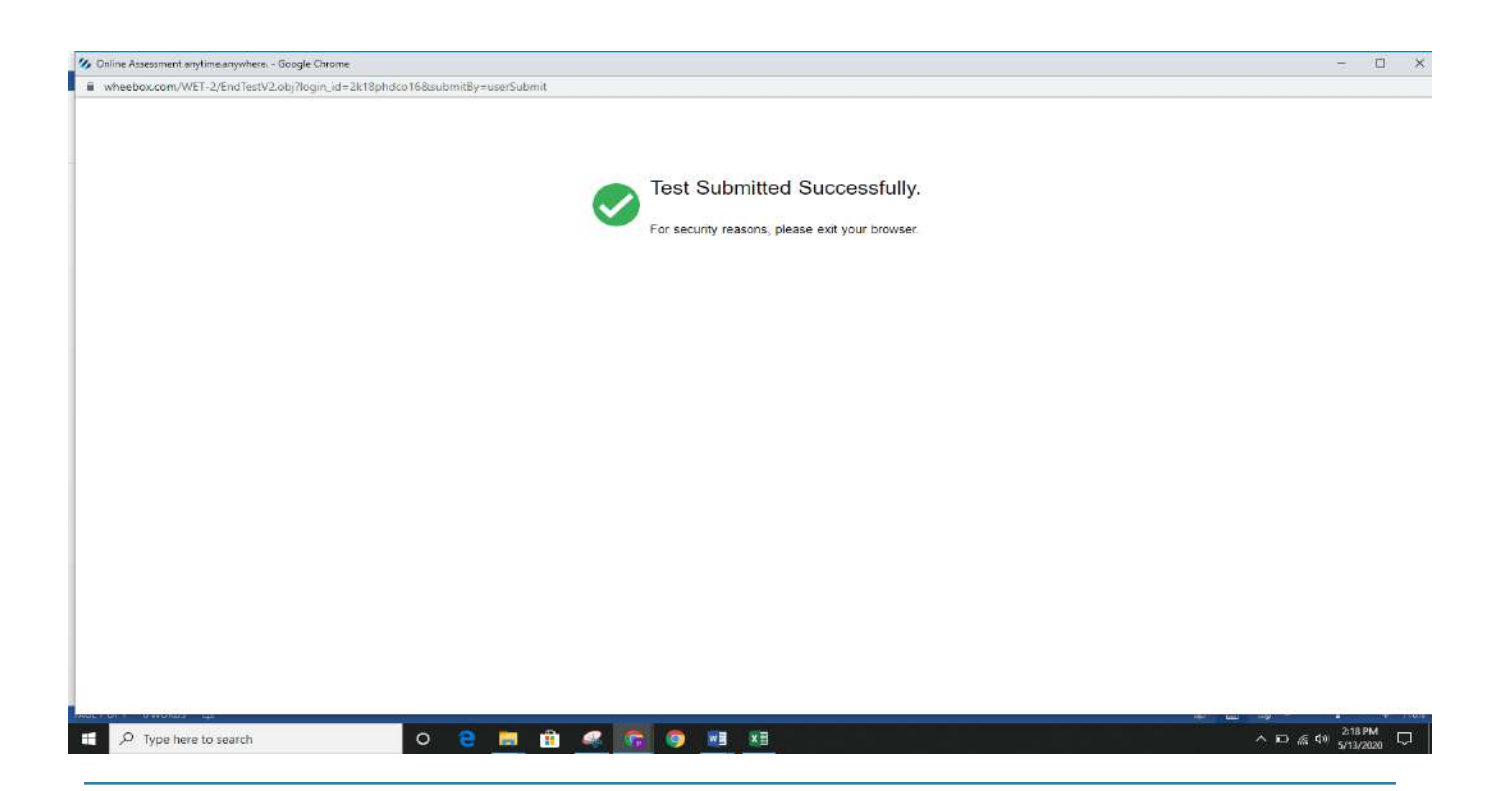

#### Proctoring during the assessment

- There is a proctor who is monitoring the candidates all the time & at any time the proctor can send a warning to the candidate.
- Proctors can chat with candidates during the assessment. Candidates can clarify doubts.
- Candidates images are being tracked by the proctor and proctor can view the live video of the candidate

during the assessment. Be aware that during the test your pictures will be clicked and will be saved on server.

Candidate gets a message from the proctor, during the test as depicted below :

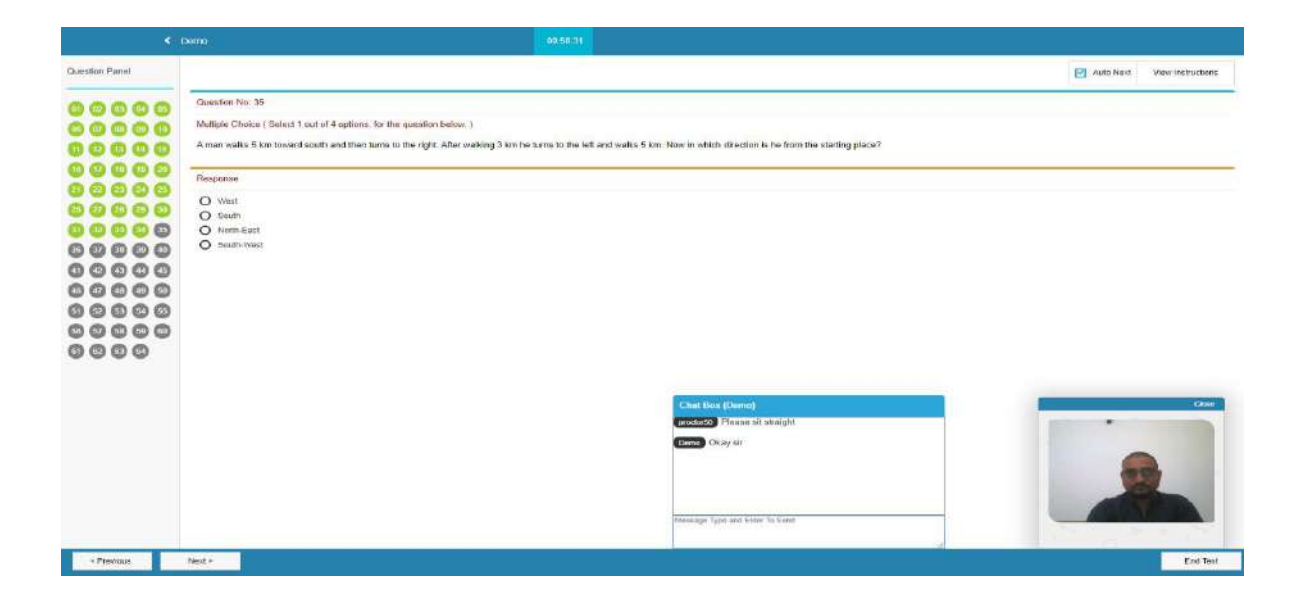

- Candidate submits the assessment post uploading all images.
- Once submitted, candidate will not get a chance to re- login and upload answer sheets.

#### System requirements

- Internet Bandwidth: The minimum required bandwidth is 1 Mbps of internet speed on each machine.
- Machine Configuration: RAM RAM Minimum 2GB (though 4GB is recommended), Processor Speed-
- 1.5 Ghz and above. Preferred Operating System Windows 10.

• Wheebox Examine Browser must be installed in order to appear for the test. Users can download it from the examination portal. (This will not work on MACBOOK OR MOBILE PHONE OR SAFARI BROWSER)

- Preferred browsers: For taking the test, recommended browsers are Google Chrome (Ver. 75 or above), Mozilla Firefox (Ver. 70 or above).
- A web camera must be available for the test. Must have Laptop/Desktop for taking the test.
- Microphone is recommended.
- Valid Id proof. Student ID Card/Government ID Card/Hostel ID Card ONLY
- If your internet disconnects during submission contact the Help centre on the given number and don't close your window.
  - Make sure that pop-up blocker is disabled on your browser. IT WILL NOT WORK ON MAC OS.

#### **Recommendations** –

1. For taking the test, recommended browsers are Google Chrome(Ver. 75 or above), Mozilla Firefox(Ver. 70 or above). (DO NOT USE SAFARI or Any Other browser)

Wishing you all the best. Wheebox Team